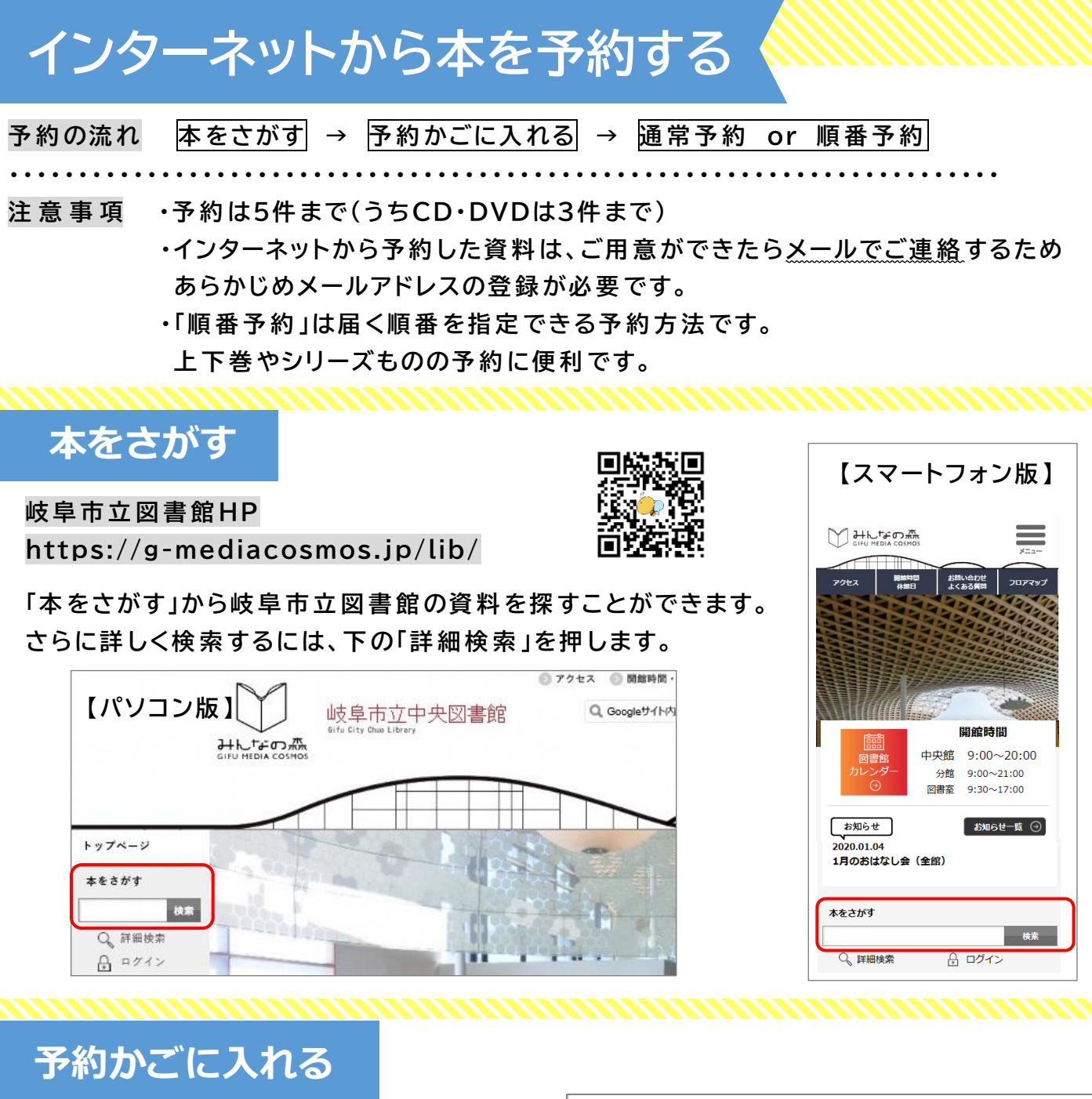

1 検索で予約したい本を見つけたら、
 「予約かごへ」を押します。

|   |    | <b>ぐりとぐらのかいすいよく</b><br>中川 李枝子/さく 福音館書店 201207 E | 利用中  |
|---|----|-------------------------------------------------|------|
|   | 図書 | _                                               |      |
| C |    |                                                 | ▲本棚へ |

- ② 利用カード番号とパスワードを入力してログインします。 (初期設定のパスワードは西暦の生年月日8桁です。)
- ③ 予約かごに入りました。
   まだ予約は完了していません。

予約かごには、予約の候補を100件 まで登録しておくことができます。 予約かごへは、岐阜市立図書館HP の「ログイン」からアクセスできます。

| ┃予約かご                    |                                         |     |  |
|--------------------------|-----------------------------------------|-----|--|
| 予約受取館                    | 中央 ~                                    |     |  |
| 予約連絡方法                   | メール ~                                   |     |  |
| 全選択 全解除 窗 削除             |                                         |     |  |
| □1<br>■■<br><sup> </sup> | 5 <b>のかいすいよく</b><br>子/さく 福音館書店 201207 E | 利用中 |  |

 通常予約 届いたものからご連絡します。 用意する順番を指定するには、次の「順番予約」を行ってください。
 ① 予約したい資料を予約かごへ入れた後、 予約受取館を選択し、予約したい資料に チェックを入れて「通常予約」を押します。

通常予約

順番予約

② 内容確認の画面に移ります。確認したら「予約」を押して、予約完了です。

## 順番予約 シリーズものなど、届く順番を指定して予約できます。

注意事項・全ての資料がそろってから連絡するものではありません。 ・通常予約より時間がかかる可能性があります。

予約したい資料を予約かごへ入れた後、
 予約受取館を選択し、順番予約したい
 資料にまとめてチェックを入れてから
 「順番予約」を押します。

| ┃予約かご                                                                                                    |  |  |  |  |  |  |  |  |
|----------------------------------------------------------------------------------------------------|--|--|--|--|--|--|--|--|
| 予約受取館         中央         ✓           121週週2020         12=11 ×                                                                                                    |  |  |  |  |  |  |  |  |
|                                                                                                    |  |  |  |  |  |  |  |  |
| 21<br>ダンス・ダンス・ダンス上<br>4加ラ<br>キ上 春樹/音 - 環談社 198810 913.6<br>4100<br>4100<br>410 |  |  |  |  |  |  |  |  |
| Z 2 2 2 2 2 2 2 2 2 2 2 2 2 2 2 2 2                                                                                                    |  |  |  |  |  |  |  |  |
| 金羅沢 全解除 盲 削除                                                                                                    |  |  |  |  |  |  |  |  |
| 通常予約 順番予約                                                                                                    |  |  |  |  |  |  |  |  |

② パソコン版 優先順位を半角数字で入力します。順位を設定したら、「順番予約」を押します。
 スマートフォン版 ▲ のマークを押して、順位を並べ変えます。
 順位を設定したら、「順番予約」を押します。

| 順番予約                                               |                                          | 【パソコン版】 | 予約            | ▲ へ く 「 」 ノ ハ ノ ハス 】<br>癌先順に並び変えてください。               |
|----------------------------------------------------|------------------------------------------|---------|---------------|------------------------------------------------------|
| 予約優先順位を入力してく                                       | ださい。                                     |         | -<br>予約<br>予約 | 受取館:中央<br>連絡方法:メール                                   |
| 予約受取館                                              | 中央                                       |         |               |                                                      |
| 予約連絡方法                                             | メール                                      |         | 優先            | 洞底                                                   |
| 歴先順位<br>1<br>○ ○ ○ ○ ○ ○ ○ ○ ○ ○ ○ ○ ○ ○ ○ ○ ○ ○ ○ | <b>ダンス・ダンス 上</b><br>樹/著 講談社 198810 913.6 |         | <u>۹</u>      | 図書     ダンス・ダンス 上       日本     専用/酒 - 講訳社 198810 913. |
| 2<br>N m ガンス・<br>対点<br>対点                          | <b>ダンス・ダンス 下</b><br>樹/著 講談社 198810 913.6 |         | 1             | ダンス・ダンス・ダンス 下<br>村上 春樹/著一講談社198810913.               |
|                                                    | キャンセル 順番予約                               |         |               | ■ 書<br>x キャンセル<br>脳間予約                               |

③ 内容確認の画面に移ります。資料の横に1、2…と表示されている順番にご用意します。 確認したら「予約」を押して、予約完了です。